# How to Make a Writing Center Appointment

UCR Graduate Writing Center

# 1. Logging In

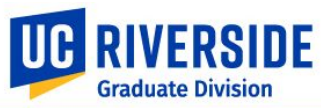

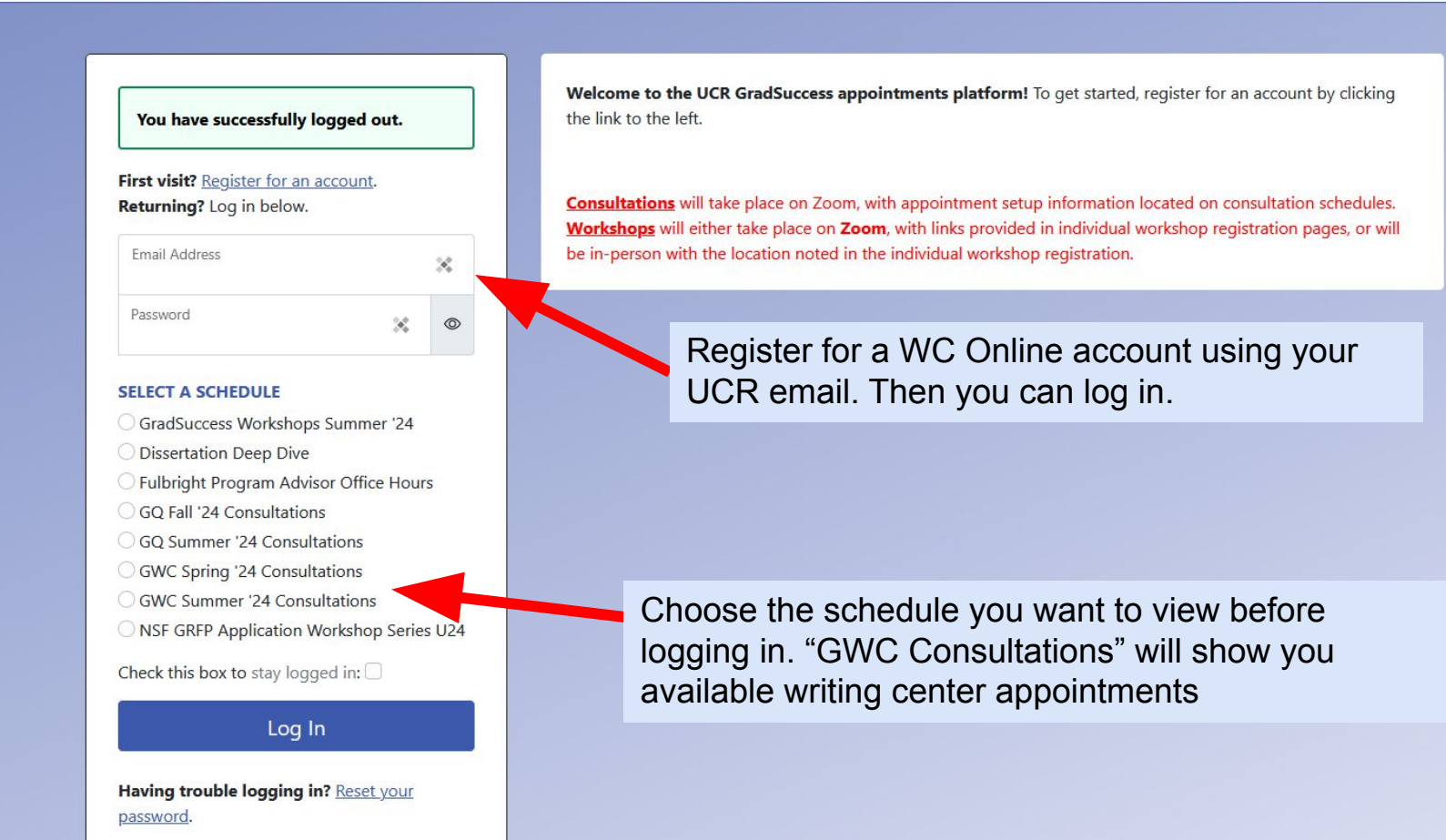

# 2. Choosing a Schedule

**GWC Summer '24 Consultations** 

Out

Verify that you're on the schedule of consultations you want. Sometimes (especially on mobile devices) WC Online can accidentally send you to the wrong schedule.

Area Tools -

Please follow the instructions below to schedule and prepare for your online consultation:

 30 minutes before the start of your appointment, the Zoom meeting link will open. You can access this link by logging into WCONLINE and clicking on your registered appointment slot.

Make sure you're in the correct guarter schedule and that

you've selected either consultation or workshop for your

- Before your appointment, email your materials to <u>gwrcucr@gmail.com</u>.
- Log into UCR-affiliated Zoom and email at your appointment time before launching the Zoom meeting.

with the state of the state of

 Your consultant will open the file, and appointment via Zoom.

Welcome, Leah 

Schedules

July 1 - 7, 2024

Current Week | Next Week |

\*Please be sure to follow all GWC policies desired needs.

\*If the schedule is full, please use the waiting list.

**Cheat Key** GWC = Graduate Writing Center GQ = Gradquant ce you both are logged into the online

pointment may be cancelled.

| Jul. 8: Monday                 | 9:00 am                                                   | 10:00 am | 11:00 am | 12:00 pm | 1:00 pm | 2:00 pm | 3:00 pm | 4:00 pm |
|--------------------------------|-----------------------------------------------------------|----------|----------|----------|---------|---------|---------|---------|
| Cal                            |                                                           |          |          |          |         |         |         |         |
| <u>Christopher</u>             |                                                           |          |          |          |         |         |         |         |
| <u>Hannah</u>                  |                                                           |          |          |          |         |         |         |         |
|                                |                                                           |          |          |          |         |         |         |         |
| Jul. 9: Tuesday                | 9:00 am                                                   | 10:00 am | 11:00 am | 12:00 pm | 1:00 pm | 2:00 pm | 3:00 pm | 4:00 pm |
| <u>Christopher</u>             |                                                           |          |          |          |         |         |         |         |
| <u>Gary</u>                    |                                                           |          |          |          |         |         |         |         |
| Hannah                         |                                                           |          |          |          |         |         |         |         |
| Isoke                          | Choose an available time                                  |          |          |          |         |         |         |         |
| Leah                           | Double click on the time you want, and an appointment box |          |          |          |         |         |         |         |
| will popup in the next window. |                                                           |          |          |          |         |         |         |         |

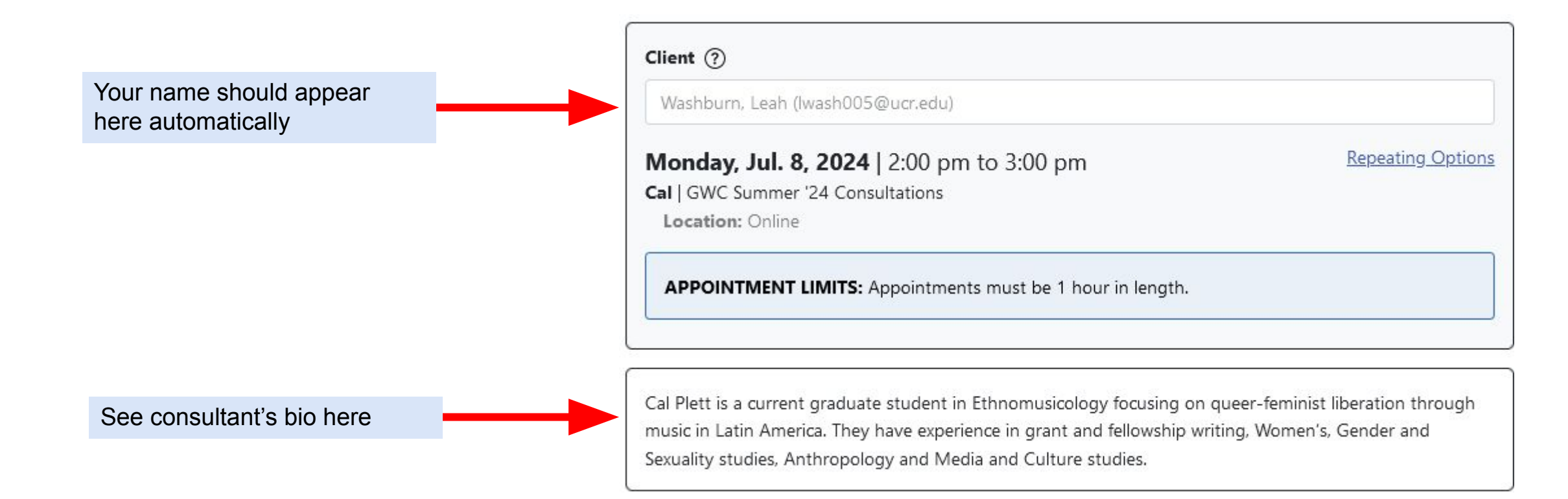

You can let consultants know what you're working on and what you would like to focus on in this box

You can also attach files to your appointment

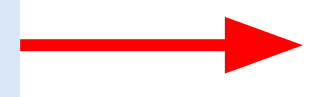

### **Appointment Details**

Questions marked with a \* are required. Questions marked with **ADMIN ONLY** are only available to and shown to administrators. (As an administrator, you can save an appointment without filling in required fields--except if those required fields are also tagged as administrator-only questions.)

### What would you like to focus on in your consultation? \*

### Appointment Focus \*

-- please select --

### **File Attachments**

To attach a file to this appointment, use the options below. **File attachments must be 5MB or less and in one of the following formats:** .doc, .docx, .numbers, .odt, .pages, .pdf, .rtf, .txt, .wpd, .wps, .xls, or .xlsx.. If making a repeating appointment, files will only be attached to the first (this) appointment.

V

|                   | Document Title                                              |                                                                                                    |
|-------------------|-------------------------------------------------------------|----------------------------------------------------------------------------------------------------|
| No file selected. |                                                             |                                                                                                    |
|                   | Document Title                                              |                                                                                                    |
| No file selected. |                                                             |                                                                                                    |
|                   | Document Title                                              |                                                                                                    |
| No file selected. |                                                             |                                                                                                    |
|                   | No file selected.<br>No file selected.<br>No file selected. | Document Title       No file selected.       No file selected.       Document Title       Document Title       Document Title |

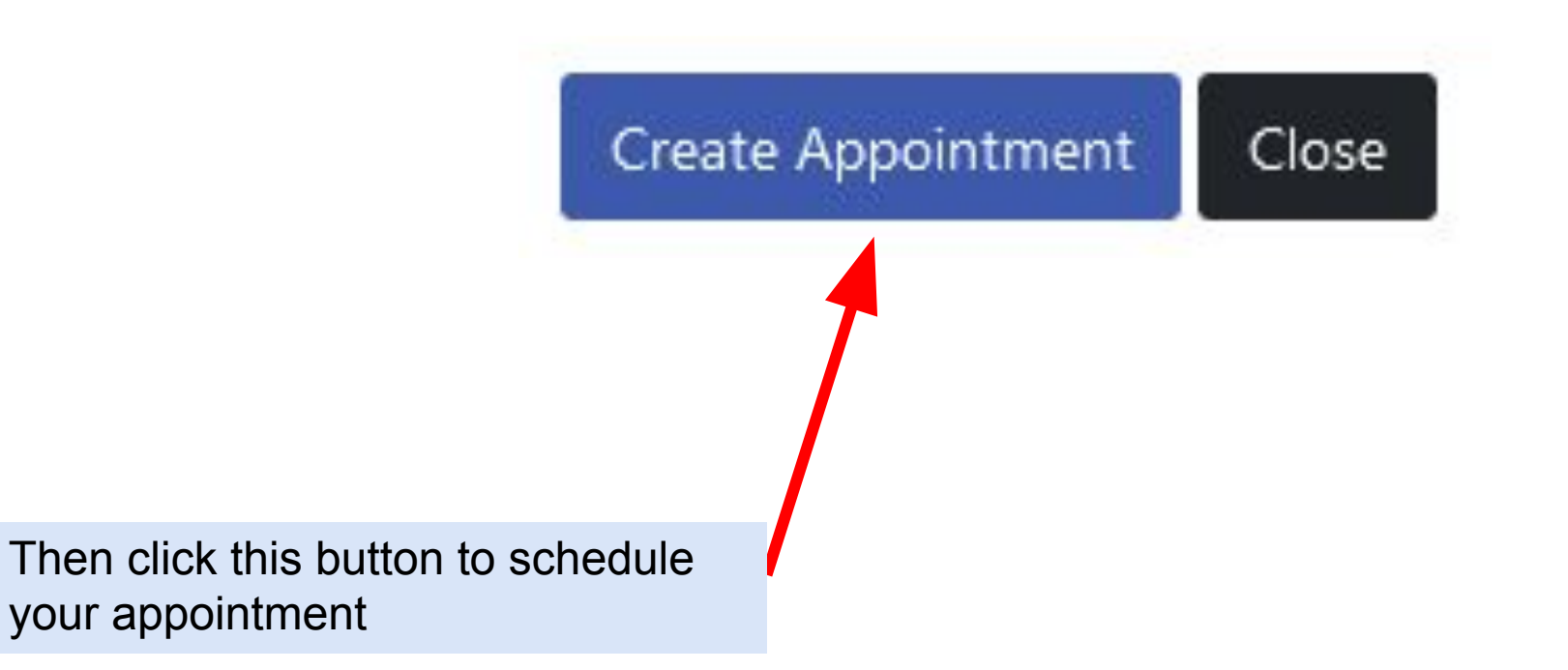

# 4. Confirm Your Appointment

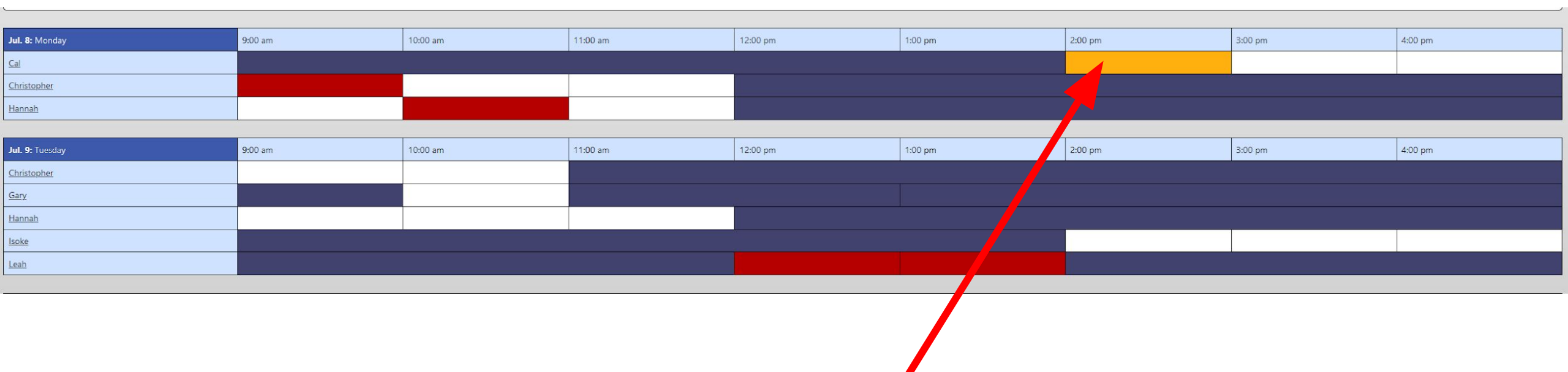

### Successfully booked appointments show up in gold

# 5. Zoom Procedure

Please follow the instructions below to schedule and prepare for your online consultation:

- 30 minutes before the start of your appointment, the Zoom meeting link will open. You can access this link by logging into WCONLINE and clicking on your registered appointment slot.
- Before your appointment, email your materials to <u>gwrcucr@gmail.com</u>.
- · Log into UCR-affiliated Zoom and email at your appointment time before launching the Zoom meeting.
- Your consultant will open the file, and share it with you through Google Docs to go over any changes together once you both are logged into the online appointment via Zoom.

\*Please be sure to follow all GWC policies when making and attending your writing consultation. If you do not, your appointment may be cancelled. \*If the schedule is full, please use the waiting list.

Follow the steps above (listed also right above the schedule on WC Online) before your appointment. Appointments take place through **Zoom**.

Email your materials and any questions to gwrcucr@gmail.com

# 6. Waitlist

If no available appointments work with your schedule, you can join the waitlist to be notified if another appointment becomes available.

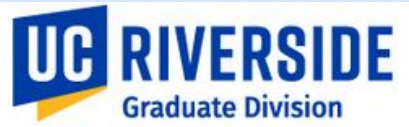

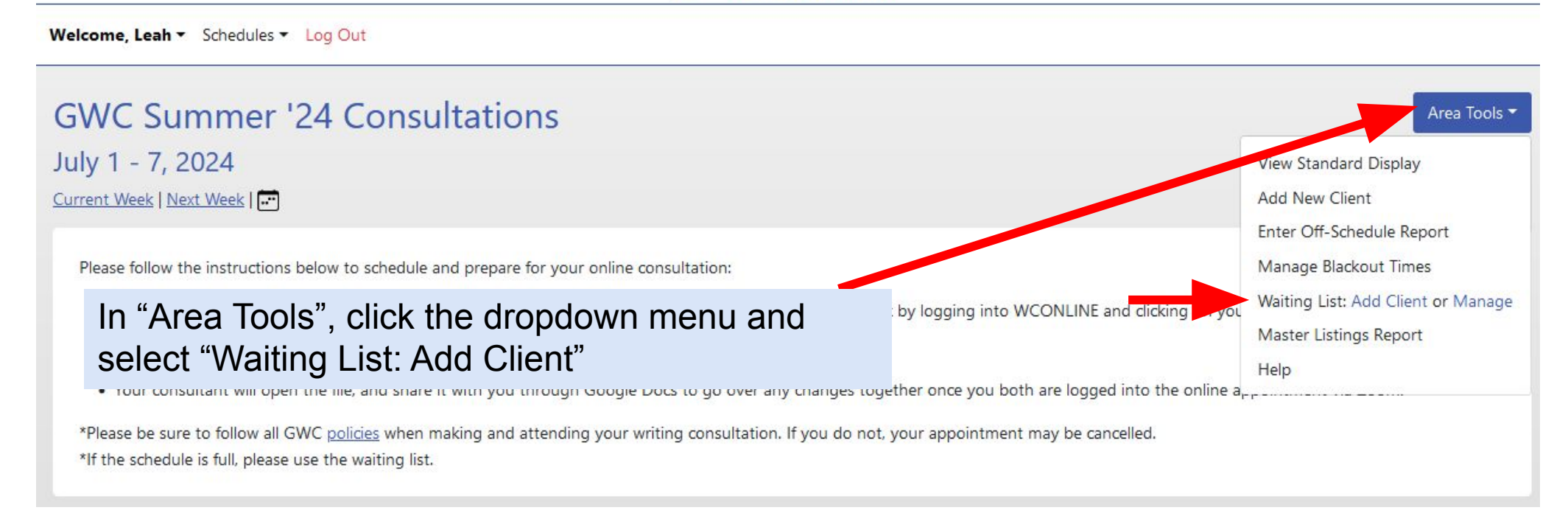

# 6. Waitlist

### ADD CLIENT TO WAITING LIST

 $\times$ 

The waiting list allows clients to be notified of an opening in the schedule. Use the form below to add a client to the waiting list. To view and manage the list, use the Master Listings Report.

Notifications can be sent via text message or email. Clients can opt in to receiving texts via the 'Text Messaging Options' section of 'Profile & Communication Options.'

### Client:

Washburn, Leah (lwash005@ucr.edu)

### Preferred Appointment Date:

07/05/2024

V

V

V

### Limit to a specific staff or resource?

Any Available

### Limit to a specific focus?

Any Available

### Limit to a specific time range?

| Any Starting Time | ~ |
|-------------------|---|
| Any Ending Time   | ~ |

Add Client to Waiting List Close Window

Fill in the corresponding information with your name, preferred meeting time, etc.

# \*Note that this box may look slightly different for non-admin users